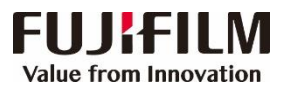

## **Prime Link™ C9070 Printer Operation Guide**

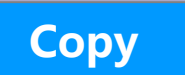

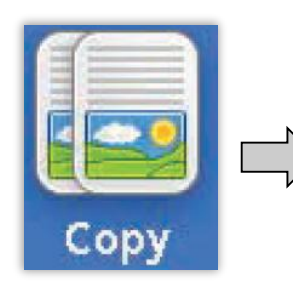

Select features such as [Reduce/Enlarge], [Paper Supply], [Output Color], [2-Sided Copying], and press [Start].

| 🖕 Сору            | Imag | ge Quality     | Layout<br>Adjustmen | nt  | Output Format             | Job Assembly                        |  |
|-------------------|------|----------------|---------------------|-----|---------------------------|-------------------------------------|--|
| Reduce / Enlarge  | +    | Paper Sup      | ply<br>Select       | Out | put Color<br>Auto Detect  | <b>2 Sided Copying</b><br>1→1 Sided |  |
| 100%              |      | 1 I            | A4<br>1             | 6   | Color                     | Copy Output                         |  |
| 🛃 Auto %          |      | □ 2 =<br>Plain | 2 ■ A3<br>Plαin     |     | Black & White             | Auto<br>Center Tray                 |  |
| 70% A3→A<br>B4→B5 | .4,  | D 3 Plain      | 8K<br>1             | •   | Dual Color<br>Red / Black | Pages per Side Off                  |  |
| 141% A4→<br>B5→B4 | A3,  | 5≓<br>∳ Plair  | Auto Detect         | -   | Single Color<br>Red       | Darken Lighter                      |  |
| 🛃 More            |      | 🔡 Mor          | e                   | 9   | More                      |                                     |  |

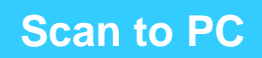

Specify the forwarding destination in Address book. select features as necessary and press [Start]. The scanned document will be sent to the specified destination.

|           | Scan to PC                         | Advanced<br>Settings | Layout<br>Adjustment | Filing Options |             |
|-----------|------------------------------------|----------------------|----------------------|----------------|-------------|
|           | Transfer<br>Protocol<br>SMB        | Server<br>Shared Na  | ame                  |                |             |
| $\square$ | Address Book                       | Sαve in              |                      |                |             |
|           | Providence                         | User Nam             | e                    |                |             |
|           | Flexiew                            | Passwora             |                      |                |             |
|           | Color<br>Scanning<br>Black & White | 2 Sided              | ded<br>nning         | Original Type  | File Format |

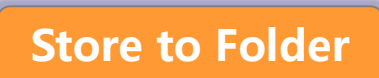

Scan to P

Select a folder to save the scanned data in. Install the software Network Scanner Utility 3 to download the document.

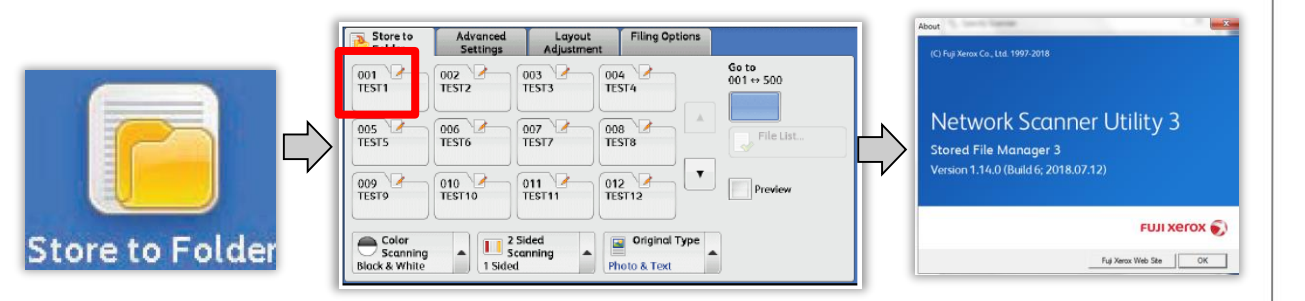

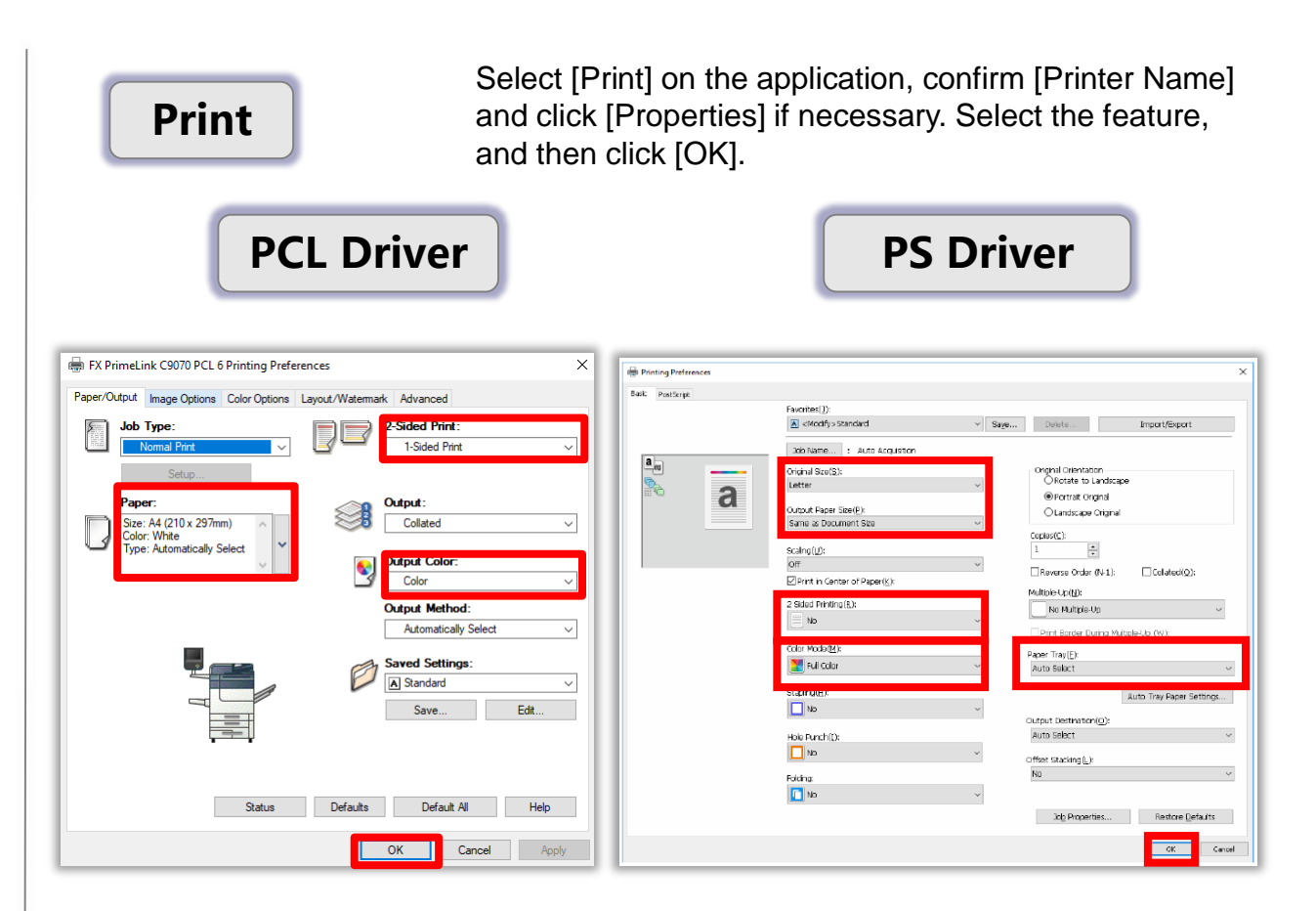

Scan to Email

Add recipients, select features as necessary , and press [Start]

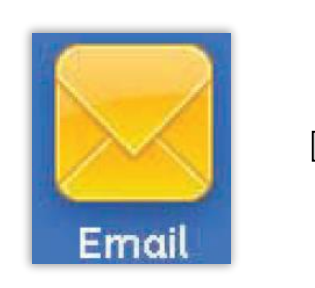

| 🔁 E-mail                           | Advanced<br>Settings     | Layout<br>Adjustment | E-mail Options |               |
|------------------------------------|--------------------------|----------------------|----------------|---------------|
|                                    | Recipien                 | t(s)                 |                | From:         |
| Address<br>Book                    |                          |                      |                | mail@add.ress |
| New<br>Recipient                   |                          |                      |                | Subject       |
| Add Me                             |                          |                      |                | Message       |
| Preview                            |                          |                      |                |               |
| Color<br>Scanning<br>Black & White | A 2 Si<br>Sca<br>1 Sided | ded<br>nning         | Original Type  | File Format   |

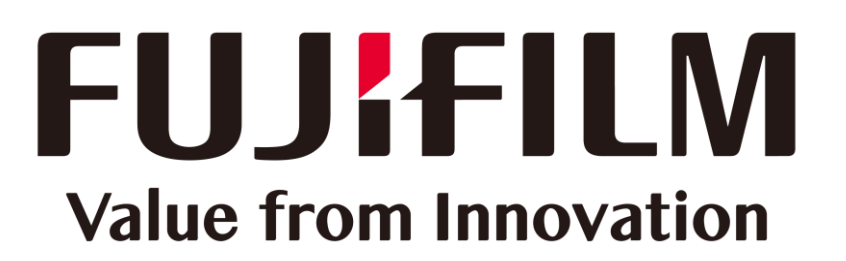

This document includes Fuji Xerox product, licensed from Xerox Corporation. The distributor of the product is FUJIFILM Business Innovation Corp..